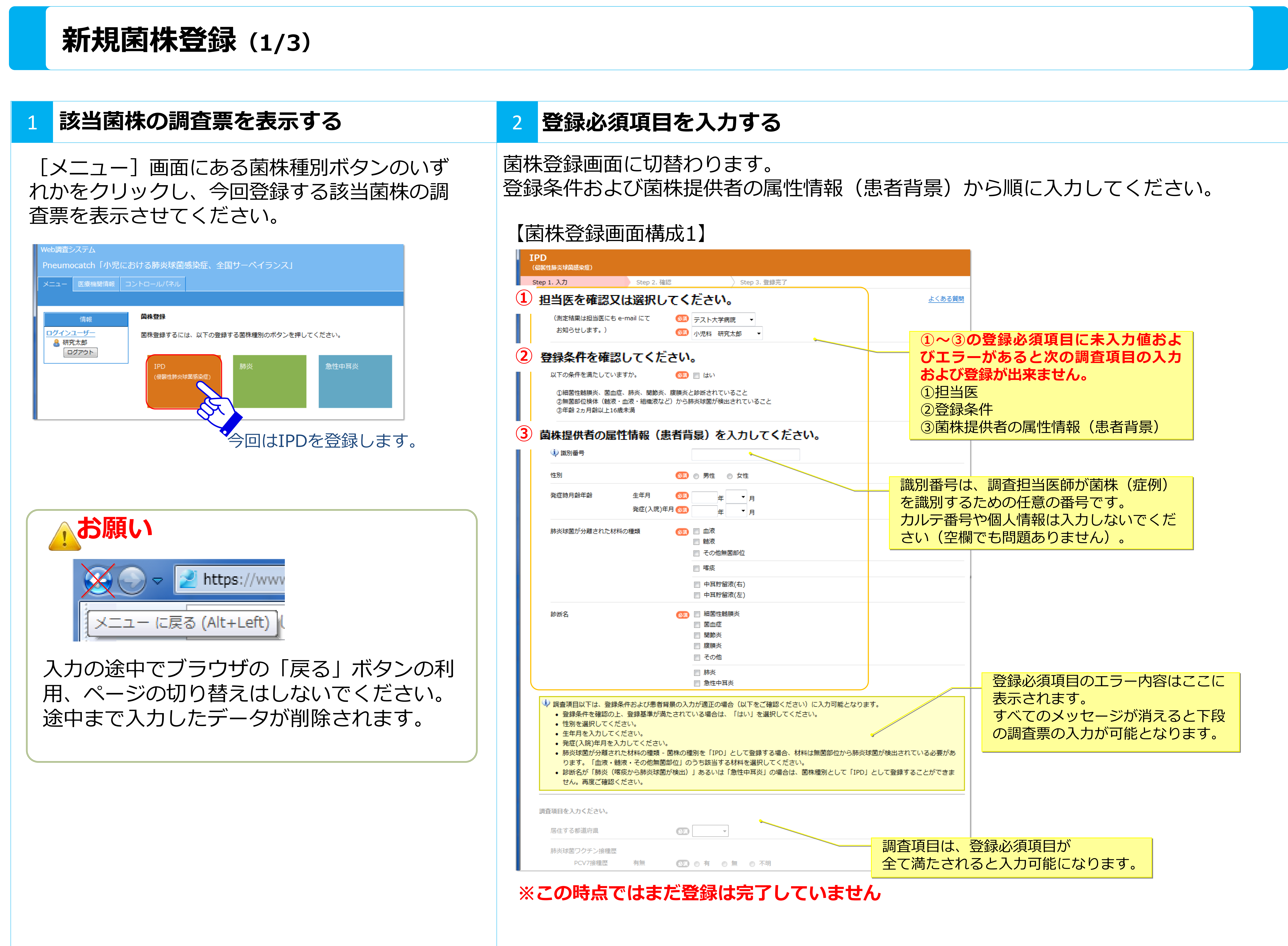

# Pneumocatch

| 【菌               | は登録画                                                                                               | k<br>加<br>構                              | ₹項目<br>成2】                            | 1か<br>                    | g /        | ×τ,     | 人力      |
|------------------|----------------------------------------------------------------------------------------------------|------------------------------------------|---------------------------------------|---------------------------|------------|---------|---------|
| IP<br>(@         | D<br>医性肺炎球菌感染症)                                                                                    |                                          |                                       |                           |            |         |         |
| Ste              | ip 1. 入力                                                                                           | Step 2. 確認                               | 8                                     | > s                       | itep 3. 登録 | 完了      |         |
| 1                | 回当医を確認又は随訳してくたる<br>(測定結果は担当医にも e-)                                                                 | mail (27                                 | (M) =7 k-1                            |                           |            |         |         |
|                  | お知らせします。)                                                                                          |                                          | <ul> <li>デストク</li> <li>小児科</li> </ul> | 研究太郎                      | •          |         |         |
| 調                | 査項目を入力く<br><sub>居住する都道府通</sub>                                                                     | にたさい                                     | l.o                                   | •                         |            |         |         |
|                  | 肺炎球菌ワクチン接種歴                                                                                        |                                          |                                       |                           |            |         |         |
|                  | PCV7接種歷                                                                                            | 有無                                       | 600 0 有                               |                           | ◎ 不明       |         |         |
|                  | PPV23接種歷                                                                                           | 有無                                       | 600 0 有                               | 0 1                       | ◎ 不明       |         |         |
|                  | PCV10接種歴                                                                                           | 有無                                       | (1) ◎ 有                               | 0 11                      | 一 不明       |         |         |
|                  | PCV13技種産                                                                                           | 有無                                       | 00 0 H                                | 0 =                       | 一个明        |         |         |
|                  | 国際疾患                                                                                               | 有無                                       |                                       | 0 m                       | ि रामग     |         |         |
|                  | · · · · · · · · · · · · · · · · · · ·                                                              | 有無                                       |                                       | 0 m                       | ◎ 不明       |         |         |
|                  | <ol> <li>第症時の初期治療</li> </ol>                                                                       | 抗生剤                                      |                                       |                           | 0 1144     |         |         |
|                  |                                                                                                    | その他<br>特殊な治療                             | ◎ 有                                   | © 無                       |            |         |         |
|                  | 発症時のその他の治療                                                                                         | γグロブリン                                   | 💷 🛛 有                                 | • #                       |            |         |         |
|                  |                                                                                                    | ステロイド                                    | (1) ● 有                               |                           |            |         |         |
|                  | 集団保育                                                                                               | 有無                                       | <u>())</u> () <del>7</del>            | ⊚ 無                       | ◎ 不明       |         |         |
|                  | 同胞の年齢と<br>集団保育                                                                                     | 同胞の有無                                    | 633 6 有                               | ◎無                        | ◎ 不明       |         |         |
|                  | 家族内喫煙                                                                                              | 有無                                       | 🕺 🔘 有                                 | ◎ 無                       | ◎ 不明       |         |         |
|                  | 転帰                                                                                                 |                                          | 🕺 🔊 🔊 治癒                              | 6後                        | 遺症 💿       | 死亡 🔘 治  | 遼中 (転帰規 |
| 4<br>7<br>1<br>2 | 会査キット等の送付内容に関して 研究事務局より検査キット(マー 立でご確認ください。) 出検される検体数(材料) マイクロバンクの必要本数 送付先をご確認ください。 を更点やその他ご希望がございま | て <b>お尋ねします。</b><br>イクロバンク:菌<br>ましたら、お手数 | a株を凍結するため<br>1 → 本<br>1 → 本           | bのバイア)<br>:<br>:<br>記載をお願 | いします。      | こ票をお送りし | ますので、送  |
|                  | 医療機関名                                                                                              |                                          | テスト大                                  | 学病院                       |            |         |         |
|                  | 住所                                                                                                 |                                          | 104-004<br>東京都<br>中央区XX               | ∔5<br>×1-1-1              |            |         |         |
|                  | 電話番号                                                                                               |                                          | 03-1234                               | I-XXXX                    |            |         |         |
|                  | 診療科名・氏名                                                                                            |                                          | 小児科                                   | 研究太郎                      | -          |         |         |
|                  |                                                                                                    |                                          |                                       |                           |            |         |         |

## Pneumocatch

### れると、調査項目の入力が可能になります。

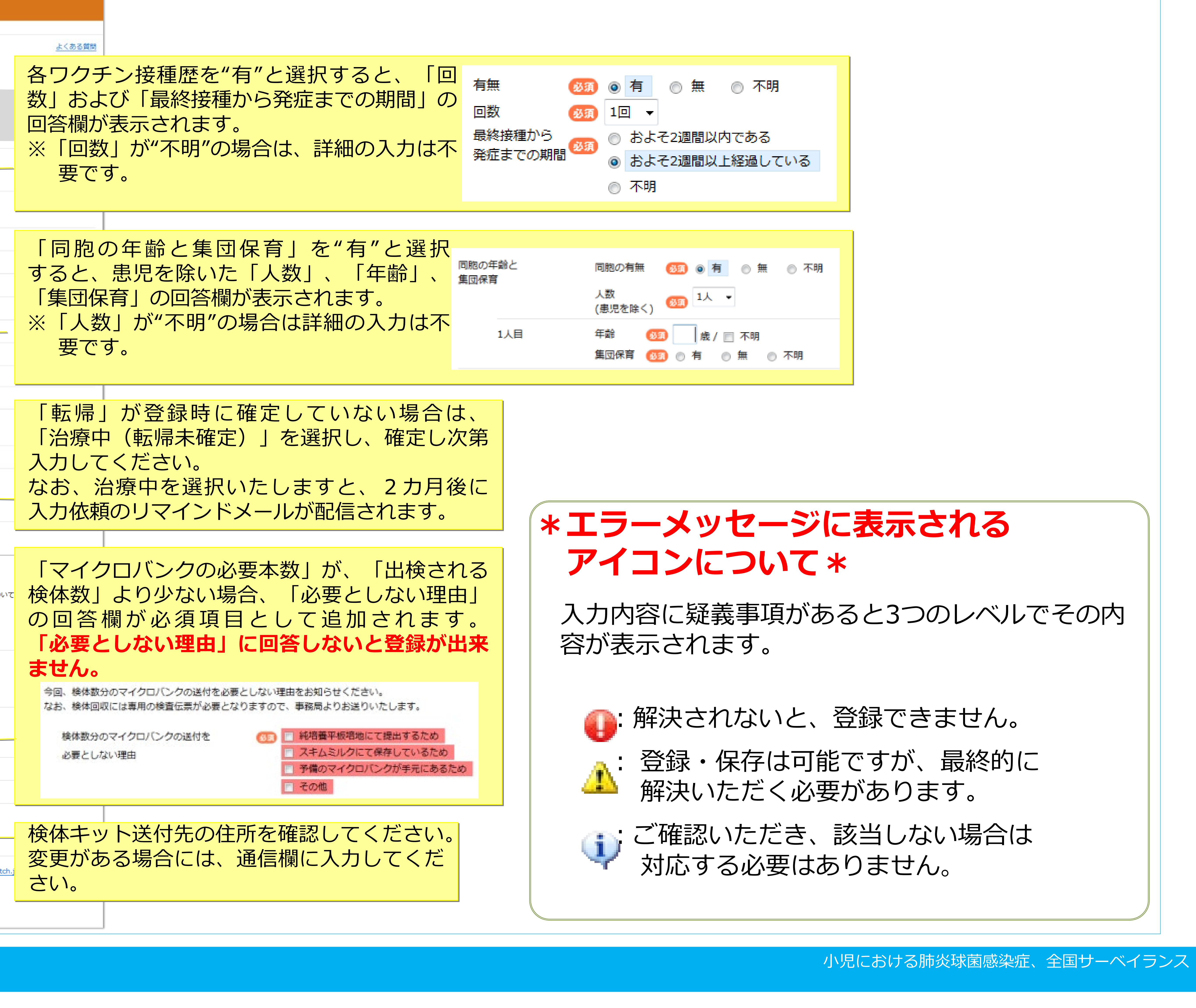

| 必須<br>必須                         | 〕 <ul> <li>● 有 <ul> <li>● 無 <ul> <li>● 不明</li> </ul> </li> <li>1回 <ul> <li>T回 <ul> <li>T回 <ul> <li>T回 <ul> <li>T回 <ul> <li>T回 <ul> <li>T回 <ul> <li>T回 <ul> <li>T回 <ul> <li>T回 <ul> <li>T回 <ul> <li>T回 <ul> <li>T回 <ul> <li>T回 <ul> <li>T回 <ul> <li>T回 <ul> <li>T回 <ul> <li>T回 <ul> <li>T回 <ul> <li>T回 <ul> <li>T回 <ul> <li>T回 <ul> <li>Tu <ul> <li>Tu <ul> <li>Tu <ul> <lul> <lul></lul></lul></ul></li></ul></li></ul> |  |  |  |  |
|----------------------------------|----------------------------------------------------------------------------------------------------|--|--|--|--|
| から 👧                             | ◎ およそ2週間以内である                                                                                                    |  |  |  |  |
| の期間 🍟                            | ◎ およそ2週間以上経過している                                                                                                    |  |  |  |  |
|                                  | ◎ 不明                                                                                                    |  |  |  |  |
|                                  |                                                                                                    |  |  |  |  |
|                                  |                                                                                                    |  |  |  |  |
| 同                                | 胞の有無 🛛 🔞 🧃 🍙 無 💿 不明                                                                                                    |  |  |  |  |
| 人数<br>(患児を除く) <sup>多頭</sup> 1人 👻 |                                                                                                    |  |  |  |  |
| 年                                | 論 🚳 📙 歳 / 📄 不明                                                                                                    |  |  |  |  |
| 焦                                | 団保育 😡 🗊 💿 有 💿 無 💿 不明                                                                                                    |  |  |  |  |
|                                  |                                                                                                    |  |  |  |  |

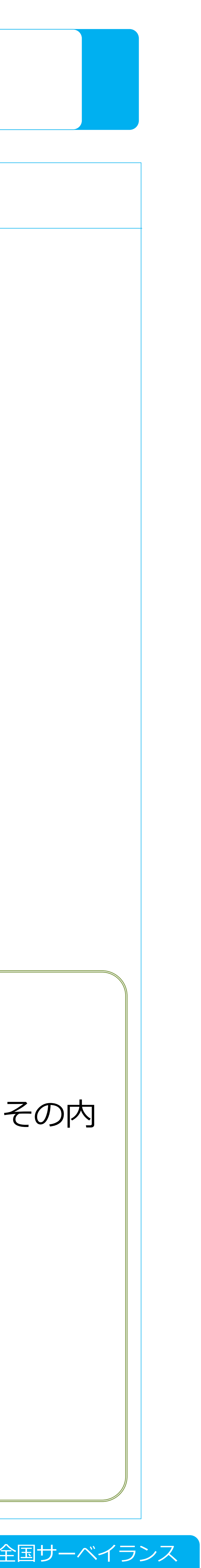

| すべての<br>- 季下に                                                                                                    | 調査項目の入力が完了さ<br>もろ『次へ』 ボタンを/                                                                                                    |
|----------------------------------------------------------------------------------------------------|----------------------------------------------------------------------------------------------------|
| き<br>き<br>き<br>す<br>き<br>う<br>ステム<br>か<br>し<br>い<br>児<br>に<br>お<br>は<br>ろ<br>聴                                                                                                    |                                                                                                    |
|                                                                                                    |                                                                                                    |
| (CINCERSE STREET, STREET, STRE                                                                                                    |                                                                                                    |
| Step 1. 入力 S<br>送付先をご確認ください。<br>変更点やその他ご希望がございました                                                                                                    | tep 2. 確認<br>う、お手数ですが通信欄に記載をお願いします。                                                                                                    |
| 医癔髓襞名                                                                                                    | テスト大学病院                                                                                                    |
| 住所                                                                                                    | 104-0045<br>東京都<br>中央区XX1-1-1                                                                                                    |
| 电达番号                                                                                                    | 03-1234-X00X                                                                                                    |
| 診療料名・氏名                                                                                                    | 小児科研究太郎。                                                                                                    |
|                                                                                                    |                                                                                                    |
|                                                                                                    |                                                                                                    |
|                                                                                                    | #船局 (電話 = 03-6228-4881、e-mail = info@pneumocatch.jp) までご連絡く)                                                                                                    |
| (シペン)     (シペン)     (シペン) | 「「「## = 03-6228-4881. e-mail = info@preumocatch.jp) #で##<<br><b>気ではまだ登録は完了して</b><br>町面に切替わります。<br>F確認し、よろしければ                                                                                                    |
|                                                                                                    | (### ### #############################                                                                                                    |
| <ul> <li>シャペ</li> <li>シャペ</li> <li>シーマン</li> <li>シーマン</li> <li< td=""><td>(185 = 03-6228 +881, a-mal = info@preumocatch.jp) までまべ、 点ではまだ登録は完了して 回面に切替わります。 と確認し、よろしければ と確認し、よろしければ となりのないのからのです。</td></li<></ul>                                                                                                    | (185 = 03-6228 +881, a-mal = info@preumocatch.jp) までまべ、 点ではまだ登録は完了して 回面に切替わります。 と確認し、よろしければ と確認し、よろしければ となりのないのからのです。                                                                                                    |
|                                                                                                    | (RE = 03-6228-488). e-mail = nfo@preumocatch.jp) までまた()<br>点ではまだ登録は完てして<br>可面に切替わります。<br>2000 となししければ<br>(ARR & ABサーベイランス)<br>(ARR & ABサーベイランス)<br>(ARR & AB & AB<br>(ARR & AB & AB & AB<br>(ARR & AB & AB & AB & AB & AB & AB & AB & |
| <ul> <li>次へ</li> <li>※この時の</li> <li>法家在家である</li> <li>大方客な家の時の</li> <li>大方客ない。</li> <li>たここの</li> <li>たここの</li> <li>たここの</li> <li>たここの</li> <li>たこの</li> <li>たこの</li> <li>たの</li> <li>たこの</li> <li>たの</li> <li>たこの</li> <li>たの</li> <li>た</li></ul>                                                                                                    | The set of the set of the set of                                                                                                    |
| <ul> <li>(シ、ペペ)</li> <li>(シ、この時)</li> <li>(シ、この時)</li> <li>(シ、この時)</li> <li>(シ、この時)</li> <li>(シ、この時)</li> <li>(シ、この時)</li> <li>(シ、このら)</li> <li>(シ、このら)</li></ul>                                                                                                    | Total Control (Not and a substance of the substance of the substan                                                                                                    |
| <ul> <li>次へ</li> <li>※ この時。</li> <li>(ふ、この時。</li> <li>(ふ、この時。</li> <li>(ふ、この時。</li> <li>(ふ、この時。</li> <li>(ふ、この時。</li> <li>(ふ、この時。</li> <li>(ふ、この時。</li> <li>(ふ、このら。</li> <li>(ふ、このら。</li> <li></li></ul>                                                                                                    | With (RE = 03-6228-4881. e-mail = info@preumoceth.jp.) #TCT##41     ACTAL CLAR CLAR CLAR CLAR CLAR CLAR CLAR CL                                                                                                    |
| <ul> <li>次へ</li> <li>次へ</li> <li>次へ</li> <li>次へ</li> <li>次へ</li> <li>次へ</li> <li>次の時の</li> <li>なの時の</li> <li>なのの時の</li> <li>なのの時の</li> <li>なのの方の</li> <li>なのの方の</li> <li>なのの方の</li> <li>なのの方の</li> <li>なのの方の</li> <li>なのの方の</li> <li>なのの方の</li> <li>なのの方の</li> <li>なののの方の</li> <li>なののののののの</li> <li>なのののののののののののののののののののののののののののののののののののの</li></ul>                                                                                                    | (現ま = 02-6228-4881, e-mel = moggeneurocathyc) まてごまく:     なのはまだ登録は完てして     ののはまだ登録は完てして     ののものもす。     と確認し、よろしければ     (れて)     (れて)     (ない         )         (ない         )         (ない   )                                                                                                    |
| <ul> <li>次へ</li> <li>次へ</li> <li>次へ</li> <li>次へ</li> <li>次へ</li> <li>次の時の</li> <li>(公内なくない)</li> <li>(公内なくない)</li> <li>(公内はよびはまだえてしていません)</li> <li>(公内はよびはまだえてしていません)</li> <li>(公内なて金明します、内容ご確認のよい)</li> <li>(公内なて金明します、内容ご確認のよい)</li> <li>(公内なくない)</li> <li>(公内なくない)</li>     &lt;</ul>                                                                                                    | California (現ま = 0 - 6228 - 4881, e-mel = integressmonthing) まてごままく 点ではまだ登録は完てして 回面に切替わります。 この確認し、よろしければ (水間感染症、全国サーベイランス) パロ マロ 2017 このので見ままま メロク アント大学期間 パロ ボブスに                                                                                                    |
| <ul> <li>(一)、、、、、、、、、、、、、、、、、、、、、、、、、、、、、、、、、、、、</li></ul>                                                                                                    | シンドス (WEX = 03-6228-4883. #rmal = intogeneumocatch.je) まてご##           点ではまだ登録は完了して           点ではまだ登録は完了して           面面に切替わります。<br>と確認し、よろしければ           と確認し、よろしければ           WARE(MEX - 4日サーベイランス)           ZPL           Explosited & 4日サーベイランス)           ZPL           Explosited & 4日サーベイランス)           ZPL           Explosited & 4日サーベイランス)           ZPL           Explosited & 4日サーベイランス)           ZPL           Explosited & 4日サーベイランス)           ZPL           Explosited & 4日サーベイランス)           ZPL           Explosited & 4日サーベイランス)           ZPL           Explosited & 4日サーベイランス)           ZPL           Explosited & 4日サーベイランス)           ZPL           SPL           SPL           SPL           SPL           SPL           SPL           SPL           SPL           SPL           SPL           SPL           SPL           SPL           SPL           SPL           SPL           SPL           SPL           SP                                                                                                    |
|                                                                                                    |                                                                                                    |

# Pneumocatch

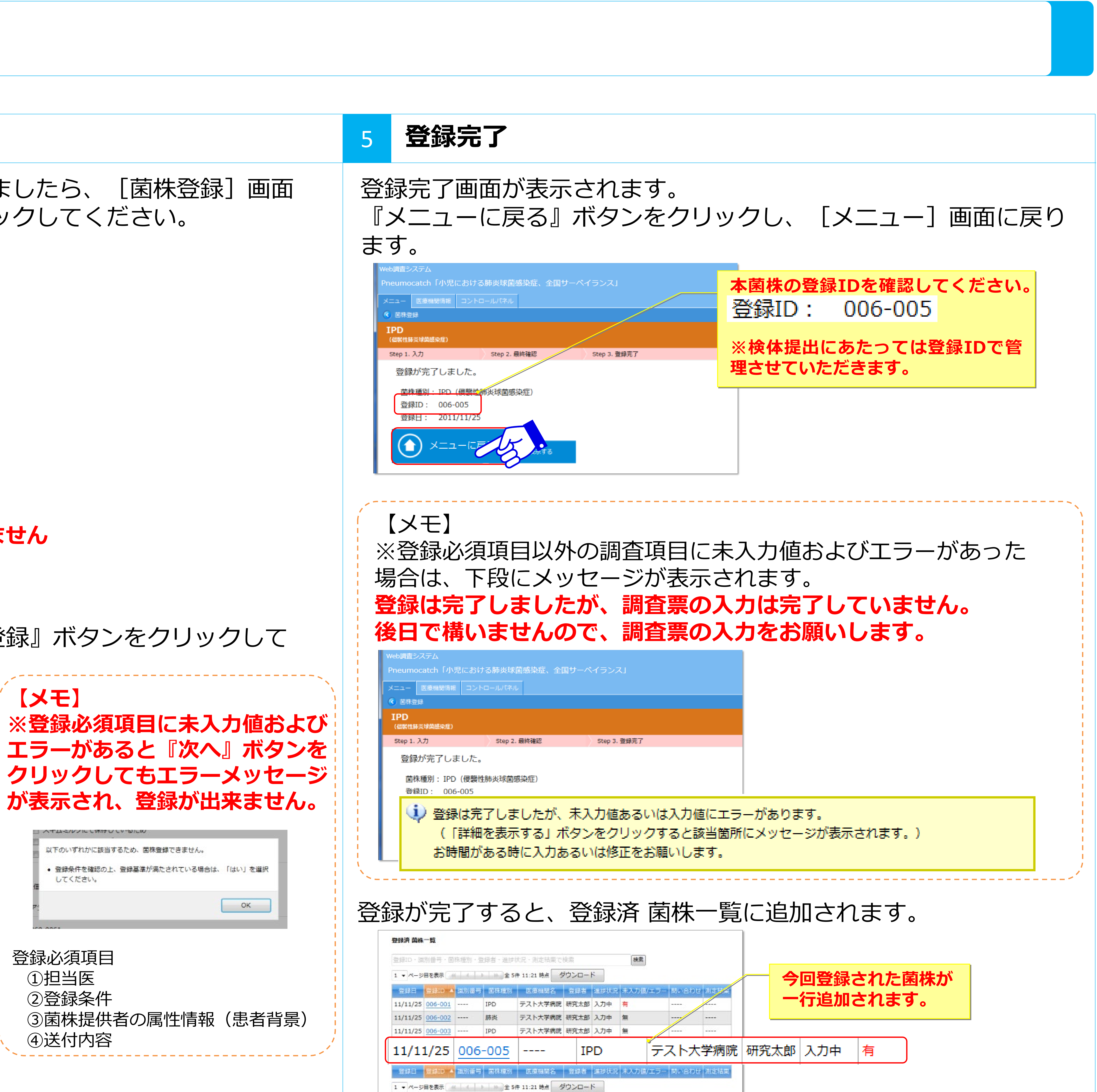

| i炎球菌感染症、全国サーベイランス」                  |           |  |  |  |  |  |  |
|-------------------------------------|-----------|--|--|--|--|--|--|
| いパネル                                |           |  |  |  |  |  |  |
|                                     |           |  |  |  |  |  |  |
|                                     |           |  |  |  |  |  |  |
| itep 2. 最終確認 Step 3. 登録完了           |           |  |  |  |  |  |  |
|                                     |           |  |  |  |  |  |  |
|                                     |           |  |  |  |  |  |  |
| 球菌感染症)                              |           |  |  |  |  |  |  |
|                                     |           |  |  |  |  |  |  |
| しましたが、未入力値あるいは入力値にエラーがあります。         |           |  |  |  |  |  |  |
| 気示する」ボタンをクリックすると該当箇所にメッセージが表示されます。) |           |  |  |  |  |  |  |
| る時に入力あるいは修正をお願いします。                 |           |  |  |  |  |  |  |
|                                     |           |  |  |  |  |  |  |
|                                     |           |  |  |  |  |  |  |
|                                     |           |  |  |  |  |  |  |
| ると、 豆球済 困株― 寛に追加されより。               |           |  |  |  |  |  |  |
|                                     |           |  |  |  |  |  |  |
|                                     |           |  |  |  |  |  |  |
|                                     |           |  |  |  |  |  |  |
|                                     | 今回        |  |  |  |  |  |  |
| テスト大学病院 研究太郎 入力中 有                  | 一行追加されます。 |  |  |  |  |  |  |
| テスト大学病院 研究太郎 入力中 無                  |           |  |  |  |  |  |  |
| テスト大学病院 研究太郎 入力中 無                  |           |  |  |  |  |  |  |
|                                     |           |  |  |  |  |  |  |